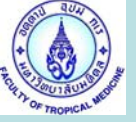

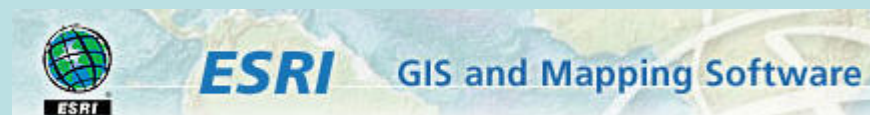

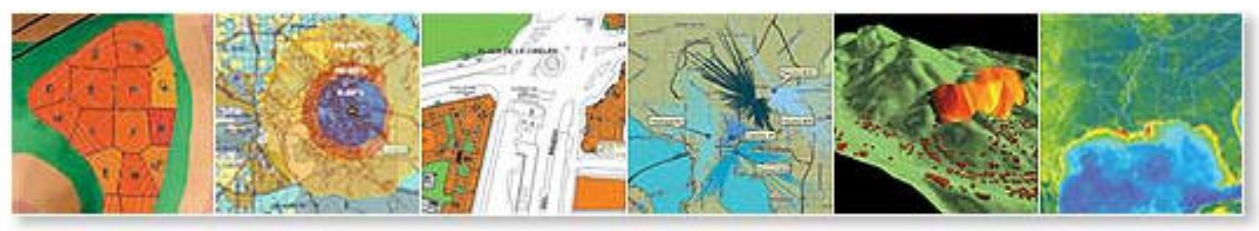

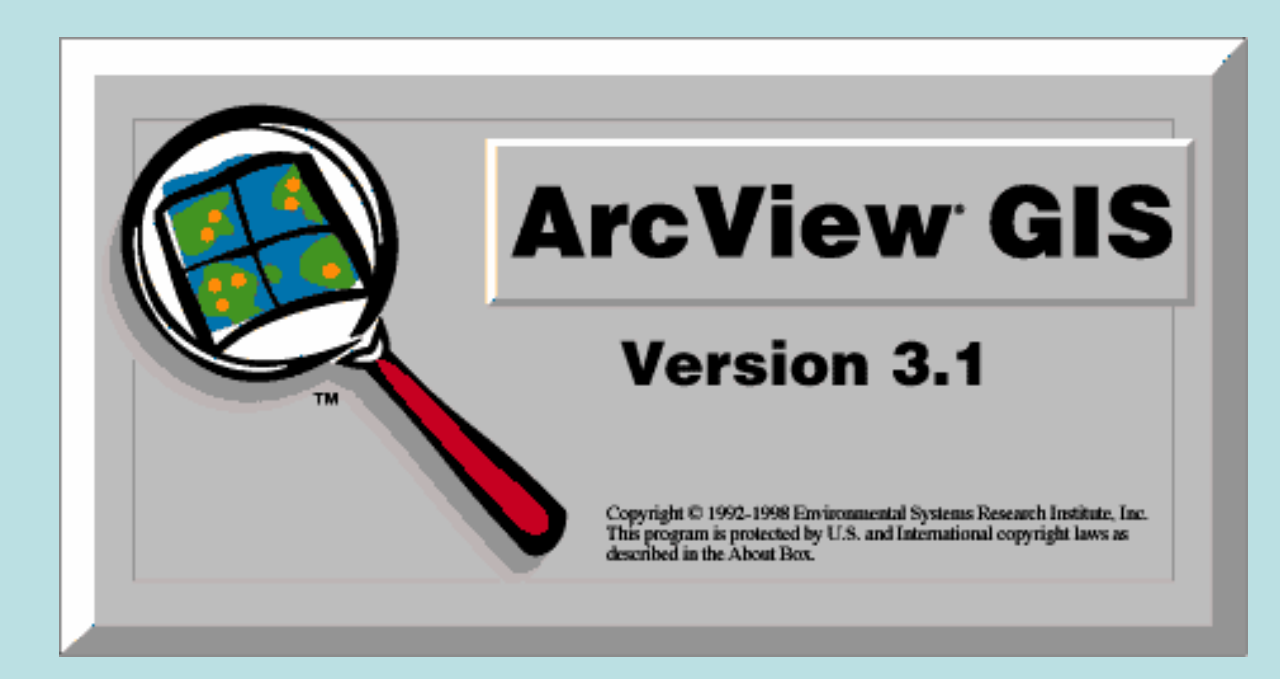

# Link Map with database

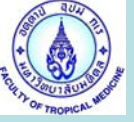

| ArcView GIS Version 3.1                       |                                              |                               |           |                                        |         |                                |
|-----------------------------------------------|----------------------------------------------|-------------------------------|-----------|----------------------------------------|---------|--------------------------------|
| <u>Eile E</u> dit <u>V</u> iew Iheme <u>G</u> | <u>a</u> raphics <u>W</u> indow <u>H</u> elp |                               |           |                                        |         |                                |
|                                               |                                              |                               |           | <u>?</u>                               |         |                                |
| <b>ONNOQQ</b>                                 | ê/ · T.•.                                    |                               |           | Scale 1:                               |         | 211,444,99 ↔<br>1,083,643.72 ‡ |
| 👰 Untitled                                    | 💶 🗙 👰 View1                                  |                               |           |                                        |         | - 🗆 🗵                          |
| New Open                                      | Print                                        | -                             |           |                                        |         |                                |
| Views 🔍 🖉                                     | Add Theme                                    |                               |           |                                        | ×       |                                |
| Dire 🔛                                        | ectory: d:\arcview exercise\av               | 3                             |           | ок                                     | 3       |                                |
| Tables<br>Charts<br>Layouts<br>East<br>Date   | camb_dist.shp<br>camb_prov.shp<br>2          | d:\<br>arcview excrete<br>av3 | 1         | Cancel<br>© Directories<br>© Libraries |         |                                |
| Scripts 💽                                     | ature Data Source 🗾                          | d:                            | •         |                                        |         |                                |
|                                               |                                              |                               | Dresie    |                                        |         |                                |
|                                               | : Open Ma                                    | p Cambodia                    | a Provinc | ce "camb_                              | prov.sl | np″                            |
|                                               |                                              | •                             |           |                                        |         |                                |
|                                               |                                              |                               |           |                                        |         |                                |

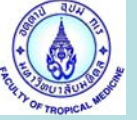

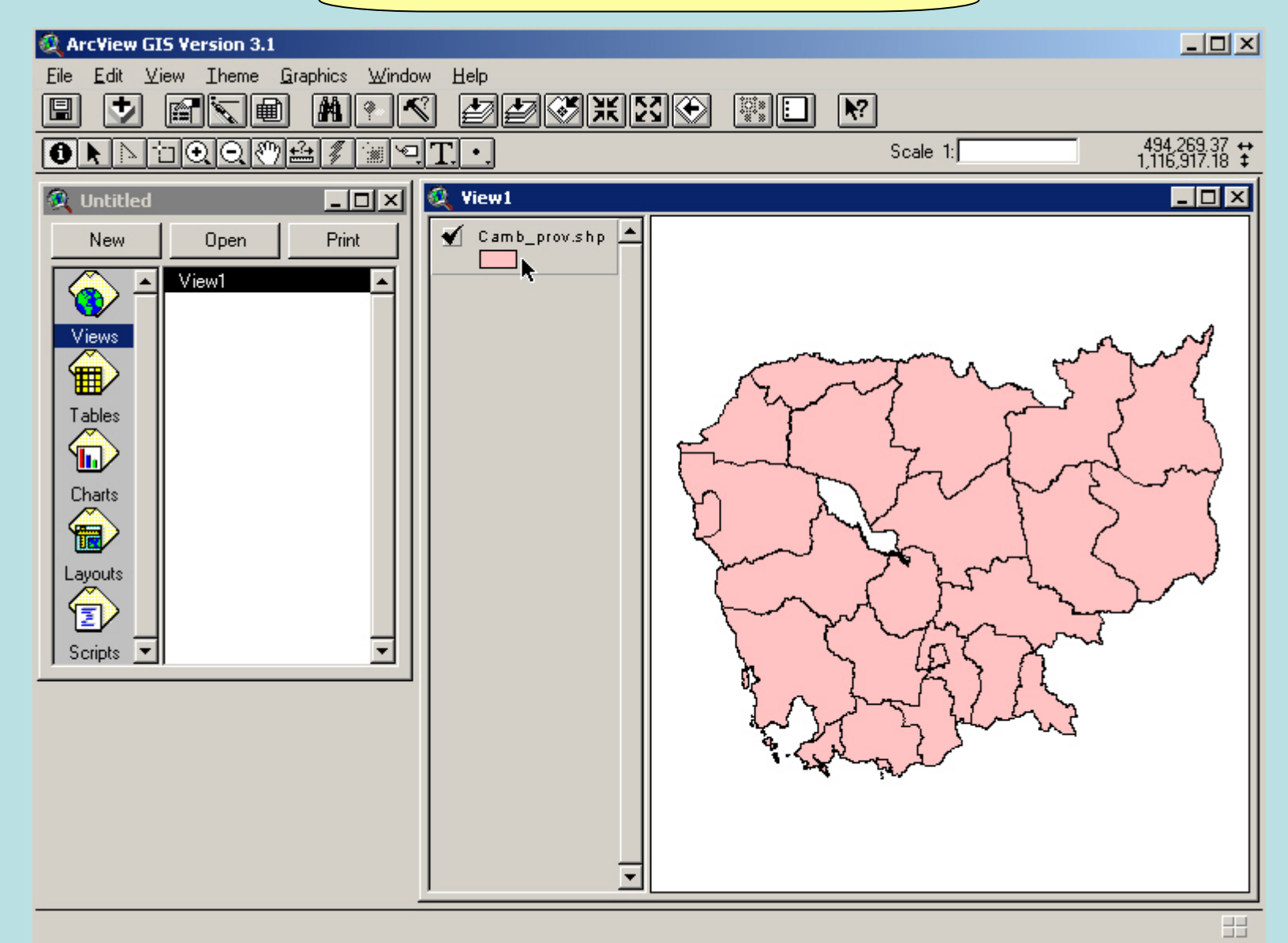

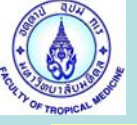

- : 1. Open Excel Program
- : 2. Open Malaria Cambodia1999.XLS and Camb\_prov.DBF
- : 3. Adjust code and Province name Camb\_prov.dbf to Malaria cambodia1999.xls

| ca   | b_prov.dbf  | 1                    | 🗿 Malaria cambodia1999.x | ₅ 2 |                      |           |         |                                        |      |       | _ 🗆 × |
|------|-------------|----------------------|--------------------------|-----|----------------------|-----------|---------|----------------------------------------|------|-------|-------|
|      | Å           |                      | A                        | B   | C                    | D         | E       | F                                      | G    | Н     |       |
| 1    | PROVCODE    |                      | 1                        |     | PROVINCE             | opulation | Case    | Pf                                     | Pν   | Death | -     |
| 2    | UI          | Banteay Mean Chey    | 2                        |     | Banteav Meanchy      | 577,772   | 1.609   | 1.410                                  | 420  | 36    |       |
| 3    | 02          | Bat Dambang          | 2                        |     | Battambana           | 702 420   | 1 100   | 4 422                                  | 242  | 422   |       |
| 4    | 03          | Kampong Cham         |                          |     | battanibalig         | 783,128   | 4,103   | 4,123                                  | 213  | 122   |       |
| 5    | 04          | Kampong Chhnang      | 4                        |     | Chup(Pailin)         | 22,906    | 2,839   | 2,830                                  | 9    | 25    |       |
| 6    | 05          | Kampong Spueu        | 5                        |     | Kampong Cham         | 1,608,914 | 2,877   | 3,344                                  | 193  | 76    |       |
| 7    | 06          | Kampong Thum         | 6                        |     | Kampot               | 528,405   | 4.576   | 4,882                                  | 272  | 20    |       |
| 8    | 07          | Kampot               | -                        |     |                      |           |         |                                        |      |       |       |
| 9    | 08          | Kandal               |                          |     | Kandal               | 1,075,125 | 319     | 267                                    | 52   | 3     |       |
| 10   | 09          | Kaoh Kong            | 8                        |     | Kep                  | 28,660    | 54      | 50                                     | 4    | 0     |       |
| 11   | 10          | Kracheh              | 9                        |     | Koh Kong             | 132,106   | 1,589   | 1,200                                  | 389  | 30    |       |
| 12   | 11          | Mondol Kiri          | 40                       |     |                      | £00.000   | e 000   | 0 5 4 4                                | 740  |       |       |
| 13   | 12          | Phnom Penh           | 10                       |     | Kompng Speu          | 098,882   | 0,200   | 0,944                                  | / 18 | 28    |       |
| 14   | 13          | Preah Vihear         | 11                       |     | Kompong Chhnang      | 417,693   | 1,708   | 2,102                                  | 109  | 5     |       |
| 15   | 14          | Prey Veaeng          | 12                       |     | Kompong Thom         | 569,060   | 2,104   | 2,402                                  | 295  | 56    |       |
| 16   | 15          | Pousat               | 12                       |     | Ventio               | 282 475   | 4 2 4 4 | 5 204                                  | 225  | RO    |       |
| 17   | 16          | Rotanak Kiri         | 13                       |     | Naue                 | 203,170   | 7,217   | 0,301                                  | 230  |       |       |
| 18   | 17          | Siem Reab            | 14                       |     | Krong Preag Sihanouk | 155,690   | 327     | 239                                    | 88   |       |       |
| 19   | 18          | Krong Preah Sihanouk | 15                       |     | Mondol Kiri          | 32,407    | 978     | 955                                    | 23   | 11    |       |
| 20   | 19          | Stueng Traeng        | 16                       |     | Oddar Mean Chev      | 68,279    | o       | 0                                      | 0    | 0     |       |
| 21   | 20          | Svay Rieng           |                          |     |                      |           |         |                                        |      |       |       |
| 22   | 21          | Takaev               | 17                       |     | Phnom Penh           | 999,804   | 9/8     | 912                                    | 66   | 61    |       |
| 23   | 22          | Otdar Mean Chey      | 18                       |     | Preah Vihear         | 119,261   | 4,057   | 4,067                                  | 113  | 20    |       |
| 24   | 23          | Krong Kaeb           | 19                       |     | Prey Veng            | 946,042   | 223     | 213                                    | 10   | 7     |       |
| 25   | 24          | Krong Pailin         | 20                       |     | Pursat               | 380 445   | 4 574   | 4 9 17                                 | 270  | 112   |       |
| 26   |             |                      |                          |     | i disat              | 300,+10   | -,u,-   | ,,,,,,,,,,,,,,,,,,,,,,,,,,,,,,,,,,,,,, | 2/8  | 113   |       |
| 14 4 | → → \camb_p | brov /               | 21                       |     | Rattana Kiri         | 94,243    | 2,860   | 2,299                                  | 561  | 28    | DI    |

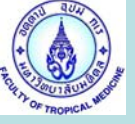

#### : 1. Save Cambodia1999.XLS

: 2. Save As Malaria1999.DBF

|                | 1                    |      | $\geq$ $^{-}$ | <u> </u>             | 2                    |            |       |       |      |       |   |   |
|----------------|----------------------|------|---------------|----------------------|----------------------|------------|-------|-------|------|-------|---|---|
| amb_prov.dbf   |                      |      | Malaria Cam   | ar 999.xls           |                      |            |       |       |      |       | _ |   |
| A              | B C                  |      | A             | в                    | C                    | D          | E     | F     | G    | Н     | 1 |   |
| 1 PROVCODE     | PROVNAME             |      | PROVCODE      | PROVNAME             | PROVINCE             | Population | Case  | Pf    | Pv   | Death |   |   |
| 2 01           | Banteay Mean Chey    | 2    | 01            | Banteay Mean Chey    | Banteay Meanchy      | 577,772    | 1,609 | 1,410 | 420  | 36    |   |   |
| 3 02           | Bat Dambang          | 3    | 02            | Bat Dambang          | Battambang           | 793 129    | 4 183 | 4 123 | 213  | 122   |   |   |
| 4 03           | Kampong Cham         | II.  |               |                      | ····                 | 1          |       |       | 2.10 |       |   |   |
| 5 04           | Kampong Chhnang      | 4    | 24            | Krong Pailin         | Chup(Pailin)         | 22,906     | 2,839 | 2,830 | 9    | 25    |   |   |
| 6 05           | Kampong Spueu        | 5    | 03            | Kampong Cham         | Kampong Cham         | 1,608,914  | 2,877 | 3,344 | 193  | 76    |   |   |
| 7 06           | Kampong Thum         | 6    | 07            | Kampot               | Kampot               | 528,405    | 4,576 | 4,882 | 272  | 20    |   |   |
| 8 07           | Kampot               | 17   | 08            | Kandal               | Kandal               | 4 075 425  | 240   | 287   | 50   |       |   |   |
| 9 08           | Kandal               | -II- |               | Kaliuai              | Kaliual              | 1,070,120  | 318   | 207   |      |       |   |   |
| 10 09          | Kaoh Kong            | 8    | 23            | Krong Kaeb           | Kep                  | 28,660     | 54    | 50    | 4    | 0     |   |   |
| 11 10          | Kracheh              | 9    | 09            | Kaoh Kong            | Koh Kong             | 132,106    | 1,589 | 1,200 | 389  | 30    |   |   |
| 12 11          | Mondol Kiri          | 10   | 05            | Kampong Spueu        | Kompog Speu          | 598 882    | 6 200 | 6 544 | 718  | 28    |   |   |
| 13 12          | Phnom Penh           |      |               | Kampong Spded        | Komping Oped         |            | 0,200 |       |      |       |   |   |
| 14 13          | Preah Vihear         | 11   | 04            | Kampong Chhnang      | Kompong Chhnang      | 417,693    | 1,708 | 2,102 | 109  | 5     |   |   |
| 15 14          | Prey Veaeng          | 12   | 06            | Kampong Thum         | Kompong Thom         | 569,060    | 2,104 | 2,402 | 295  | 56    |   |   |
| 16 15          | Pousat               | 13   | 10            | Kracheb              | Kratie               | 263,175    | 4,214 | 5.301 | 235  | 68    |   |   |
| 17 16          | Rotanak Kiri         |      |               |                      |                      |            |       |       |      |       |   |   |
| 18 17          | Siem Reab            | 14   | 18            | Krong Preah Sihanouk | Krong Preag Sihanouk | 155,690    | 327   | 239   | 88   | 17    |   | _ |
| 19 18          | Krong Preah Sihanouk | 15   | 11            | Mondol Kiri          | Mondol Kiri          | 32,407     | 978   | 955   | 23   |       |   |   |
| 20 19          | Stueng Traeng        | 16   | 22            | Otdar Mean Chev      | Oddar Mean Chev      | 68,279     | 0     | 0     | 0    | 0     |   |   |
| 21 20          | Svay Rieng           | 47   | 10            | Dhave Duch           | Dhave Dach           | 000.004    | 070   | 040   |      |       |   |   |
| 22 21          | Takaev               | 17   | 12            | Fnnom Fenn           | Fnnom Fenn           | 999,804    | 9/8   | 912   | 00   | 01    |   |   |
| 23 22          | Otdar Mean Chey      | 18   | 13            | Preah Vihear         | Preah Vihear         | 119,261    | 4,057 | 4,067 | 113  | 20    |   |   |
| 24 23          | Krong Kaeb           | 19   | 14            | Prey Veaeng          | Prey Veng            | 946,042    | 223   | 213   | 10   | 7     |   |   |
| 25 24          | Krong Pailin         | 20   | 15            | Pousat               | Pureat               | 360 445    | 4 574 | 4017  | 270  | 112   |   |   |
| 26             |                      | 20   |               | r ousat              |                      | 300,740    |       | 7,01/ | 2/8  | 113   |   |   |
| K + + H \camb_ | prov /               | 21   | 16            | Rotanak Kiri         | Rattana Kiri         | 94,243     | 2,860 | 2,299 | 561  | 28    | 1 |   |
|                |                      |      | Malaria       | 31333 \              |                      |            |       |       |      |       |   |   |

Gis Unit TropMed Mahidol U.

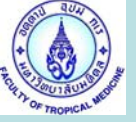

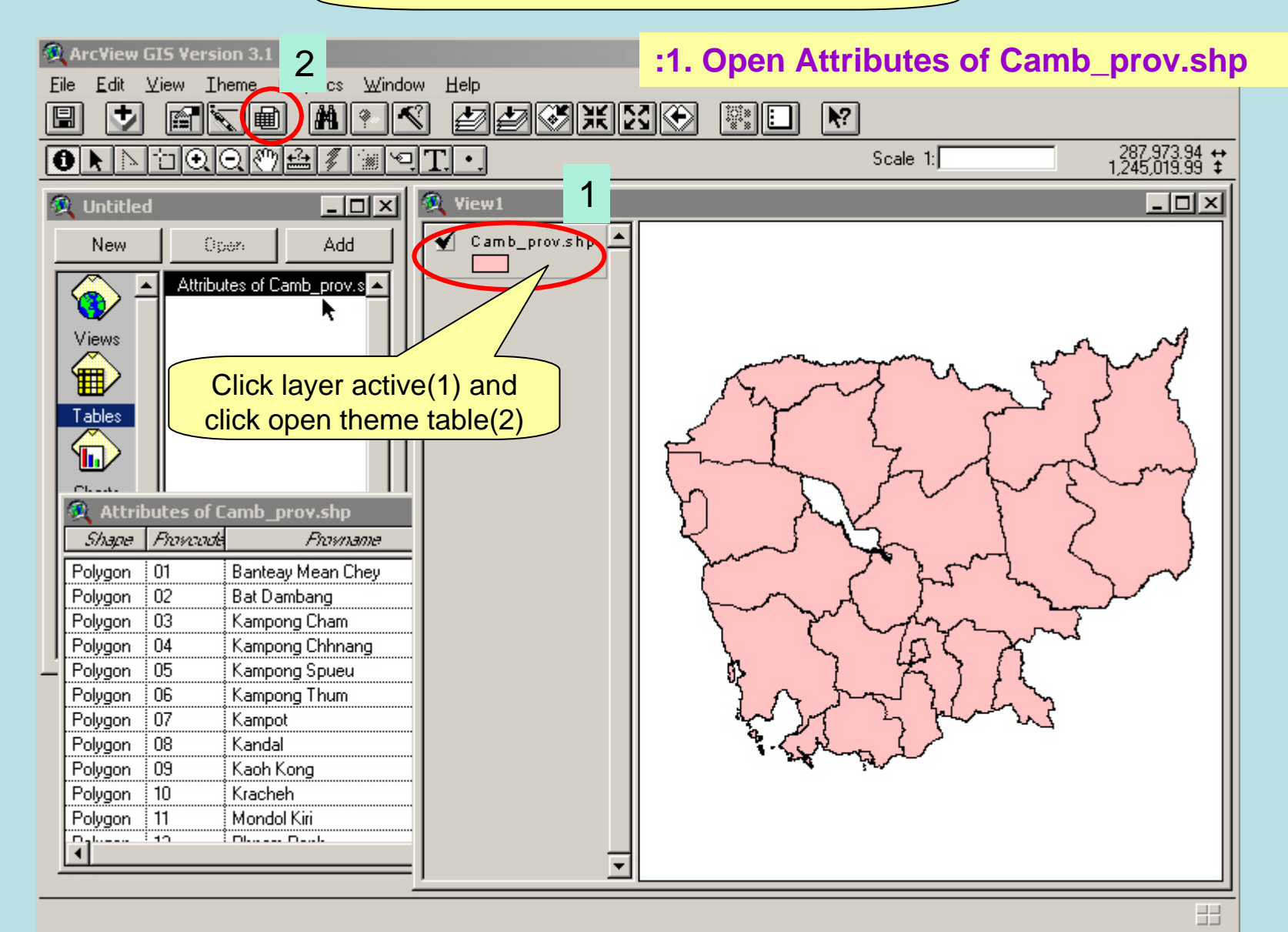

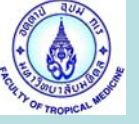

| 🔍 ArcView GIS Version 3.1                                                                                                    |
|----------------------------------------------------------------------------------------------------|
| Eile Project Window Help : 2. Open Tables Malaria1999.dbf                                                                                                    |
| Untitled       2       View1         New       Open       Add         Views       Attributes of Camb_prov.shp       Image: Camb_prov.shp         Views       Image: Camb_dist.dbf       Image: Camb_prov.db/         Chats       Image: Camb_prov.db/       Image: Camb_prov.db/         Chats       Image: Camb_prov.db/       Image: Camb_prov.db/         Scripts       Image: Camb_prov.db/       Image: Camb_prov.db/         Views       Image: Camb_prov.db/       Image: Camb_prov.db/         Views       Image: Camb_prov.db/       Image: Camb_prov.db/         Scripts       Image: Camb_prov.db/       Image: Camb_prov.db/         Views       Image: Camb_prov.db/       Image: Camb_prov.db/         Views       Image: Camb_prov.db/       Image: Camb_prov.db/         Views       Image: Camb_prov.db/       Image: Camb_prov.db/         Views       Image: Camb_prov.db/       Image: Camb_prov.db/         Views       Image: Camb_prov.db/       Image: Camb_prov.db/         Views       Image: Camb_prov.db/       Image: Camb_prov.db/         Views       Image: Camb_prov.db/       Image: Camb_prov.db/         Views       Image: Camb_prov.db/       Image: Camb_prov.db/         Views       Image: Camb_prov.db/       < |

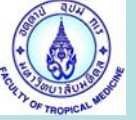

| Ele Edit Jable Field Window Help : 3. Active Tables Malaria1999.d<br>and select "Provcode"<br>0 of 24 selected<br>Untitled<br>Polygod Field View1<br>Polygon 01 Barteay Mean Chey<br>Barteay Mean Chey<br>Polygon 04 Kampong Cham<br>Polygon 04 Kampong Cham<br>Polygon 05 Kampong Spueu<br>Polygon 08 Kandad<br>Polygon 08 Kandad<br>Polygon 09 Kandad<br>Polygon 08 Kandad<br>Polygon 09 Kandad<br>Polygon 09 Kand | ArcView GIS Ve                 | rsion 3.1                         |                 |                 |                  |         |             |                |
|----------------------------------------------------------------------------------------------------|--------------------------------|-----------------------------------|-----------------|-----------------|------------------|---------|-------------|----------------|
| State     0 of     24 selected     Initial of     1 0 of     24 selected     1 1 1 1 1 1 1 1 1 1 1 1 1 1 1 1 1 1 1                                                                                                    | ile <u>E</u> dit <u>T</u> able | Fjeld <u>W</u> indow <u>H</u> elp |                 | : 3. AC         | tive Tab         | oles Ma | laria19     | <b>399.d</b> t |
| 0 of       24 selected         Unitited       Imalarial 999.dbf       Imale         Province       Province       Pro                                                                                                    |                                |                                   |                 | <b>E</b> and se | elect " <u>P</u> | rovcod  | <u>de</u> " |                |
| Untitled         Image: Province         Papulation         Case         Pf         Description           Province         Papulation         Case         Pf         Pr         Description           D2         Bat Dambang         Battambang         793129         4183         4123         213           D2         Bat Dambang         Battambang         793129         4183         4123         213           D2         Bat Dambang         Battambang         793129         4183         4123         213           D3         Kampong Cham         Chup(Pailin)         22906         2839         2830         9           D3         Kampong Cham         Kampong Cham         1609314         2877         3344         193           D7         Kampong Cham         Kanpong         528405         4576         4882         272           D8         Kandal         Kond Kong         132106         1589         1200         383           D9         Kaoh Kong         Koh Kong         132106         1589         1200         383           Polygon 01         Banteay Mean Chey         Polycon         700         700         700         700           Shape                                                                                                    | 0 of                           | 24 selected                       |                 |                 |                  |         |             |                |
| Imalaria 1999.dbf         Image: Province         Province         Provina         Province         Provin                                                                                                    | Untitled                       |                                   | View1           |                 |                  |         |             | - <u>-</u> ×   |
| Province         Province         Pspulation         Case         Pf         Pv         Des           01         Banteay Mean Chey         Banteay Mean Chey         Banteay Mean Chey         577772         1609         1410         420         •           02         Bat Dambang         Battambang         793129         4183         4123         213         •           24         Krong Pailin         Chup(Pailin)         22906         2839         2830         9         •           03         Kampong Cham         Kampong Cham         Kampot         528405         4576         4882         272         •         •         •         •         •         •         •         •         •         •         •         •         •         •         •         •         •         •         •         •         •         •         •         •         •         •         •         •         •         •         •         •         •         •         •         •         •         •         •         •         •         •         •         •         •         •         •         •         •         •         •         •                                                                                                    | 👰 malaria 19                   | 99.dbf                            |                 |                 |                  |         | _ [         |                |
| Dr         Banteay Mean Chey         Banteay Meanchy         577772         1609         1410         420           02         Bat Dambang         Battambang         793129         4183         4123         213           24         Krong Pailin         Chup(Pailin)         22906         2839         2830         9           03         Kampong Cham         Kampong Cham         1608914         2877         3344         193           07         Kampot         Kampot         528405         4576         4882         272           08         Kandal         Kong Kaeb         Kep         2860         54         50         4           09         Kaoh Kong         132106         1589         1200         389         1           5/hage         Attributes of Camb_prov.shp                                                                                                    | Frowcode                       | Flowname                          | Province        | Population      | Case             | FY      | FV          | Dee            |
| 02         Bat Dambang         Battambang         793129         4183         4123         213           24         Krong Pailin         Chup(Pailin)         22906         2839         2830         9           03         Kampong Cham         Kampong Cham         1608914         2877         3344         193           07         Kampot         Kampot         528405         4576         4882         272           08         Kandal         1075125         319         267         52           23         Krong Kaeb         Kep         28660         54         50         4           09         Kaoh Kong         Koh Kong         132106         1589         1200         389           04         V         0         1589         1200         389         V         240         V         240         V         240         V         240         V         240         240         240         240         240         240         240         240         240         240         240         240         240         240         240         240         240         240         240         240         240         240         240         24                                                                                                    | 101                            | ji Banteay Mean Chey              | Banteay Meanchy | 577772          | 1609             | 1410    | 420         |                |
| 24         Krong Pailin         Chup(Pailin)         22906         2839         2830         9           03         Kampong Cham         Kampong Cham         1608914         2877         3344         193           07         Kampot         Kampot         528405         4576         4882         272           08         Kandal         1075125         319         267         52           23         Krong Kaeb         Kep         28660         54         50         4           09         Kaoh Kong         132106         1589         1200         389           01         Kanbar         0         132106         1589         1200         389           09         Kaoh Kong         132106         1589         1200         389         0           09         Kaoh Kong         0         132106         1589         1200         389         0           1         Counced         Provname         Counced         Provname         Counced         Provname         Image: State State State State State State State State State State State State State State State State State State State State State State State State State State State State State State State State State State State State State State State State State State State State State State State                                                                                                    | 02                             | Bat Dambang                       | Battambang      | 793129          | 4183             | 4123    | 213         |                |
| 03       Kampong Cham       Kampong Cham       1608914       2877       3344       193         07       Kampot       Kampot       528405       4576       4882       272         08       Kandal       1075125       319       267       52         23       Krong Kaeb       Kep       28660       54       50       4         09       Kach Kong       132106       1589       1200       389         01       K       K       C       C <t< td=""><td>24</td><td>Krong Pailin</td><td>Chup(Pailin)</td><td>22906</td><td>2839</td><td>2830</td><td>9</td><td></td></t<>                                                                                                    | 24                             | Krong Pailin                      | Chup(Pailin)    | 22906           | 2839             | 2830    | 9           |                |
| 07       Kampot       Kampot       528405       4576       4882       272         08       Kandal       Kandal       1075125       319       267       52         23       Krong Kaeb       Kep       28660       54       50       4         09       Kaoh Kong       Koh Kong       132105       1589       1200       389         V       C       Frances       C       Frances       C       C       Frances         V       C       Frances       Frances                                                                                                    | 03                             | Kampong Cham                      | Kampong Cham    | 1608914         | 2877             | 3344    | 193         |                |
| 08         Kandal         Kandal         1075125         319         267         52           23         Krong Kaeb         Kep         28660         54         50         4           09         Kaoh Kong         Koh Kong         132106         1589         1200         389           1         Shape         Fromes         Fromes         Fromes         Fromes         Fromes           Attributes of Camb_prov.shp         Image: Fromes         Image: Fromes         I                                                                                                    | 07                             | Kampot                            | Kampot          | 528405          | 4576             | 4882    | 272         |                |
| 23       Krong Kaeb       Kep       28660       54       50       4         09       Kaoh Kong       Koh Kong       132106       1589       1200       389         1       1       1       1       1       1       1       1       1       1       1       1       1       1       1       1       1       1       1       1       1       1       1       1       1       1       1       1       1       1       1       1       1       1       1       1       1       1       1       1       1       1       1       1       1       1       1       1       1       1       1       1       1       1       1       1       1       1       1       1       1       1       1       1       1       1       1       1       1       1       1       1       1       1       1       1       1       1       1       1       1       1       1       1       1       1       1       1       1       1       1       1       1       1       1       1       1       1       1       1                                                                                                    | 08                             | Kandal                            | Kandal          | 1075125         | 319              | 267     | 52          |                |
| 09       Kaoh Kong       Koh Kong       132106       1589       1200       389         Image: Attributes of Camb_prov.shp       Image: Camb_prov.shp       Image: Camb_prov.shp       Image: Camb_prov.shp       Image: Camb_prov.shp         Shape: Proveods       Provname       Image: Camb_prov.shp       Image: Camb_prov.shp       Image: Camb_prov.shp       Image: Camb_prov.shp         Shape: Proveods       Provname       Image: Camb_prov.shp       Image: Camb_prov.shp       Image: Camb_prov.shp         Shape: Proveods       Provname       Image: Camp_prov.shp       Image: Camp_prov.shp       Image: Camp_prov.shp         Shape: Proveods       Provname       Image: Camp_prov.shp       Image: Camp_prov.shp       Image: Camp_prov.shp         Shape: Proveods       Provname       Image: Camp_prov.shp       Image: Camp_prov.shp       Image: Camp_prov.shp         Shape: Proveods       Provname       Image: Camp_prov.shp       Image: Camp_prov.shp       Image: Camp_prov.shp         Polygon       02       Bat Dambang       Image: Camp_prov.shp       Image: Camp_prov.shp       Image: Camp_prov.shp         Polygon       03       Kampong Cham       Image: Camp_prov.shp       Image: Camp_prov.shp       Image: Camp_prov.shp       Image: Camp_prov.shp         Polygon       05       Kampong Cham       Image: Camp                                                                                                    | 23                             | Krong Kaeb                        | Кер             | 28660           | 54               | 50      | 4           | <u>\</u>       |
| Image: Shape       Image: Shape       Provide       Provide       Image: Shape       Provide       Image: Shape       Image: Shape </td <td>09</td> <td>Kaoh Kong</td> <td>Koh Kong</td> <td>132106</td> <td>1589</td> <td>1200</td> <td>389</td> <td></td>                                                                                                    | 09                             | Kaoh Kong                         | Koh Kong        | 132106          | 1589             | 1200    | 389         |                |
| Shape       Provide       Provide         Shape       Provide       Provide         Polygon       01       Banteay Mean Chey         Polygon       02       Bat Dambang         Polygon       03       Kampong Cham         Polygon       04       Kampong Chanang         Polygon       05       Kampong Spueu         Polygon       06       Kampong Thum         Polygon       07       Kampot         Polygon       08       Kandal         Polygon       09       Kandal                                                                                                    | 1                              | 14 C                              | iv c            | ·               |                  |         | 740 :       | <b>FI</b>      |
| Shape       Provende       Provende         Shape       Provende       Provende         Polygon       01       Banteay Mean Chey         Polygon       02       Bat Dambang         Polygon       03       Kampong Cham         Polygon       04       Kampong Chhnang         Polygon       05       Kampong Spueu         Polygon       06       Kampong Thum         Polygon       07       Kampot         Polygon       08       Kandal                                                                                                    | <u> </u>                       |                                   |                 |                 |                  |         |             |                |
| Shape       Francost       Francest         Polygon       01       Banteay Mean Chey         Polygon       02       Bat Dambang         Polygon       03       Kampong Cham         Polygon       04       Kampong Chhnang         Polygon       05       Kampong Spueu         Polygon       06       Kampong Thum         Polygon       07       Kampot         Polygon       08       Kandal                                                                                                    | Attributes o                   | of Camb_prov.shp                  |                 |                 |                  |         | [           | 괴즈             |
| Polygon       01       Banteay Mean Chey         Polygon       02       Bat Dambang         Polygon       03       Kampong Cham         Polygon       04       Kampong Chhnang         Polygon       05       Kampong Spueu         Polygon       06       Kampong Thum         Polygon       07       Kampot         Polygon       08       Kandal                                                                                                    | Shape Provo                    | nde Frovname                      |                 |                 |                  |         |             | ľ              |
| Polygon       02       Bat Dambang         Polygon       03       Kampong Cham         Polygon       04       Kampong Chhnang         Polygon       05       Kampong Spueu         Polygon       06       Kampong Thum         Polygon       07       Kampot         Polygon       08       Kandal                                                                                                    | Polygon 01                     | Banteay Mean Chey                 |                 |                 |                  |         |             |                |
| Polygon       03       Kampong Cham         Polygon       04       Kampong Chhnang         Polygon       05       Kampong Spueu         Polygon       06       Kampong Thum         Polygon       07       Kampot         Polygon       08       Kandal                                                                                                    | Polygon 02                     | Bat Dambang                       |                 |                 |                  |         |             |                |
| Polygon       04       Kampong Chhnang         Polygon       05       Kampong Spueu         Polygon       06       Kampong Thum         Polygon       07       Kampot         Polygon       08       Kandal                                                                                                    | Polygon 03                     | Kampong Cham                      |                 |                 |                  |         |             |                |
| Polygon       05       Kampong Spueu         Polygon       06       Kampong Thum         Polygon       07       Kampot         Polygon       08       Kandal         Polygon       09       Kash Kang                                                                                                    | Polygon 04                     | Kampong Chhnang                   |                 |                 |                  |         |             |                |
| Polygon     06     Kampong Thum       Polygon     07     Kampot       Polygon     08     Kandal                                                                                                    | Polygon 05                     | Kampong Spueu                     |                 |                 |                  |         |             |                |
| Polygon     07     Kampot       Polygon     08     Kandal                                                                                                    | Polygon 06                     | Kampong Thum                      |                 |                 |                  |         |             |                |
| Polygon 08 Kandal                                                                                                    | Polygon 07                     | Kampot                            |                 |                 |                  |         |             |                |
| I Delvera 300 Steels Kene Steel                                                                                                    | Polygon 08                     | Kandal                            |                 |                 |                  |         |             |                |
| rolygon Us Naon Kong                                                                                                    | Polygon 09                     | Kaoh Kong                         |                 |                 |                  |         |             |                |
| Polygon 10 Kracheh                                                                                                    | Polygon 10                     | Kracheh                           |                 |                 |                  |         |             | -              |
|                                                                                                    |                                |                                   |                 |                 |                  |         |             |                |
|                                                                                                    |                                | <u></u>                           |                 |                 |                  |         |             |                |
|                                                                                                    |                                |                                   |                 |                 |                  |         |             |                |

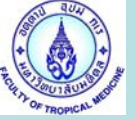

| 2   | ArcView        | GIS ¥ersi    | on 3.1                              |                       |     |            |          |         |        |          |      |
|-----|----------------|--------------|-------------------------------------|-----------------------|-----|------------|----------|---------|--------|----------|------|
| Eil | e <u>E</u> dit | Iable Fj     | eld <u>W</u> indow <u>H</u> elp     | 2                     |     |            |          |         |        |          |      |
|     |                |              |                                     |                       | Σ   |            | <b>/</b> |         |        |          |      |
|     |                | 0 of         | 24 selected                         | Join                  |     |            |          |         |        |          |      |
| 3   | Untitle        | d            | - D X 🔍                             | /iew1                 |     |            |          |         |        | - U X    |      |
|     | 🍭 ma           | laria1999.   | .dbf                                |                       |     |            |          |         | _      |          |      |
| E   | B              | ioscode      | Provname                            | Province              |     | Population | Case     | FY      | FV     | Dee      |      |
|     | 01             |              | Banteay Mean Chey                   | Banteay Meanchy       |     | 577772     | 1609     | 1410    | 420    | <u> </u> |      |
|     | 02             |              | Bat Dambang                         | Battambang            |     |            | Tabla    | Attribu | too of |          |      |
|     | 24             |              | Krong Pailin                        | Chup(Pailin)          | 1.1 | 4. Active  | apie     | Attribu | tes or |          |      |
|     | 03             |              | Kampong Cham                        | Kampong Cham          | "C  | amb pr     | ov.shp   | " and s | select | "Provc   | ode" |
|     | 07             |              | Kampot                              | Kampot                |     |            |          |         |        | d aliak  |      |
|     | 08             |              | Kandal                              | Kandal                | 1.1 | move m     | ouse to  | Join id | con an | a click  |      |
|     | 23             |              | Krong Kaeb                          | Кер                   |     | 28660      | 54       | 50      | 4      | I\ II    |      |
|     | 09             |              | Kaoh Kong                           | Koh Kong              |     | 132106     | 1589     | 1200    | 389    | ┉╺┟╯║    |      |
|     |                | 1            |                                     |                       |     |            | rearan . |         |        |          |      |
|     | 🔕 Attei        | hat an CC    | amb, provisho                       |                       |     |            |          |         |        |          |      |
|     | Shape          | Francode     | Froyname                            |                       |     |            |          |         |        |          |      |
| li  | Polugon        | 01           | Pantoau Moan Chou                   |                       |     |            |          |         |        | — I I    |      |
|     | Polugon        | 01           | Bat Dambang                         |                       |     |            |          |         |        |          |      |
|     | Polugon        | 02           | Kampong Cham                        |                       |     |            |          |         |        |          |      |
| _1  | Polugon        | 03           | Kampong Channa                      |                       |     |            |          |         |        |          |      |
|     | Polygon        | 05           | Kampong Spueu                       |                       |     |            |          |         |        |          |      |
|     | Polygon        | 06           | Kampong Thum                        |                       |     |            |          |         |        |          |      |
|     | Polvaon        | 07           | Kampot                              |                       |     |            |          |         |        |          |      |
|     | Polygon        | 08           | Kandal                              |                       |     |            |          |         |        |          |      |
|     | Polygon        | 09           | Kaoh Kong                           |                       |     |            |          |         |        |          |      |
| Ì   | Polygon        | 10           | Kracheh                             |                       |     |            |          |         |        |          |      |
|     | ٦í             | 1            | ••••••                              |                       |     |            |          |         |        | - F      |      |
| -   |                |              | ,                                   |                       | -   |            |          |         |        |          |      |
|     | 1.11           | C 11 C       |                                     |                       | _   |            |          |         |        |          |      |
| Ap  | pends the      | fields of an | other table to the active table ba: | sed on a common field |     |            |          |         |        |          |      |

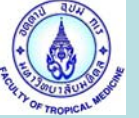

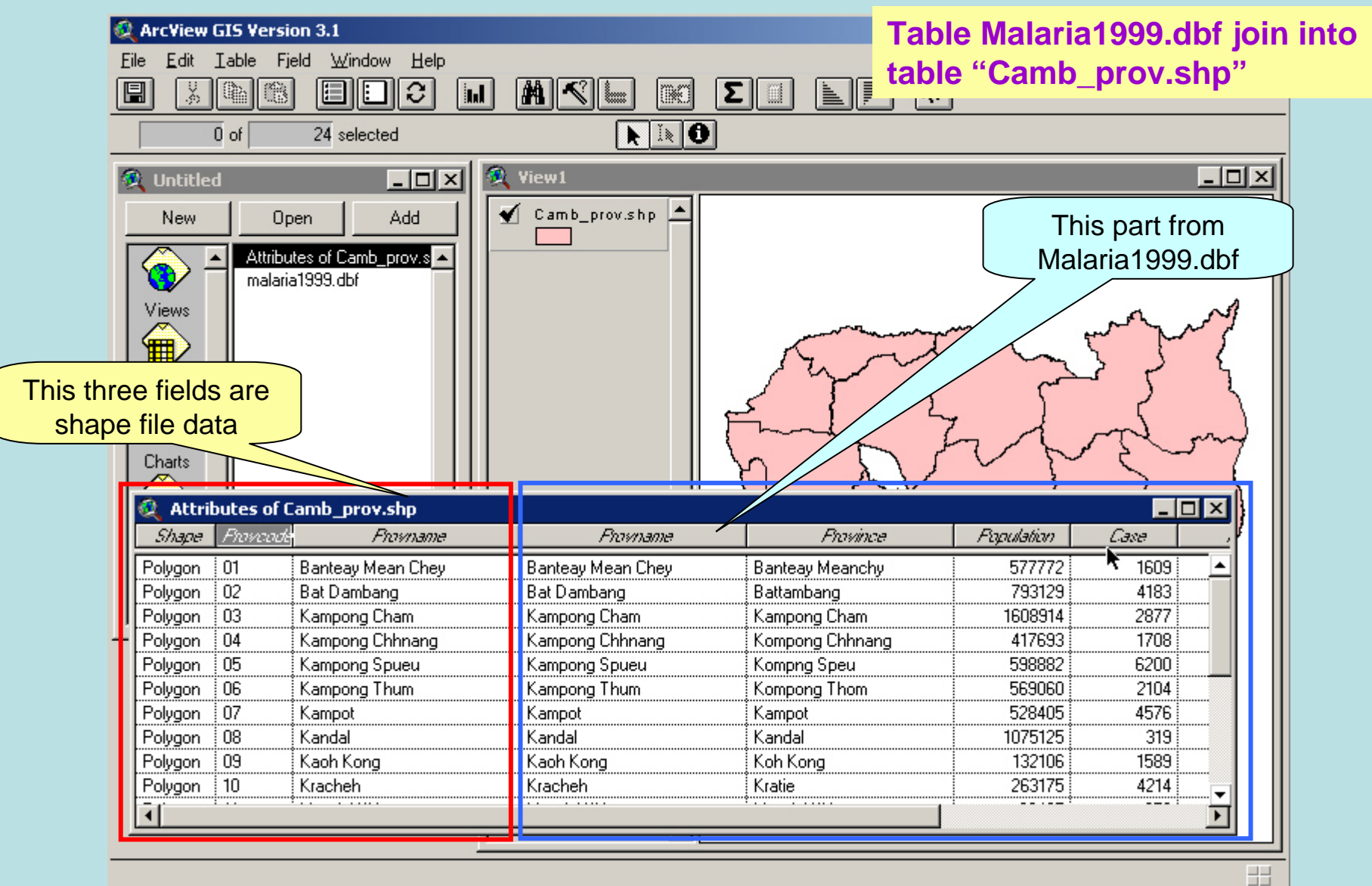